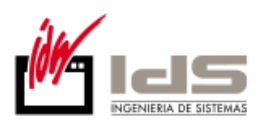

## Manual de configuración de Adobe Reader para la validación de la firma de un documento.

Versión 1.0

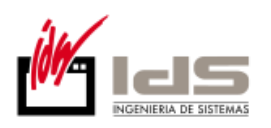

## Contenido

| Instalar los certificados de Izenpe                                            | 3 |
|--------------------------------------------------------------------------------|---|
| Configurar Adobe Reader para que confíe en el certificado raíz del certificado | С |
| de firma                                                                       | 7 |

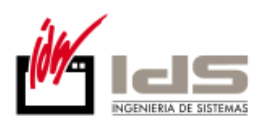

Este manual describe cómo validar, con la aplicación de Adobe Reader o Adobe Acrobat, la firma de los documentos en formato PDF que IDS Ingeniería de Sistemas S.A. emite.

Aunque el manual se ha elaborado para la versión 9 de Adobe Reader, se puede utilizar para versiones anteriores, tanto de Adobe Reader como de Adobe Acrobat.

Para la validación de la firma es necesario, en primer lugar, instalar los certificados de Izenpe, y en segundo lugar configurar la aplicación para que confíe en el certificado raíz del certificado de firma.

## Instalar los certificados de Izenpe

Para poder verificar correctamente la firma electrónica de los documentos PDF, debe registrar en su ordenador los certificados de Izenpe.

Estos certificados están disponibles en Izenpe y son:

- El certificado de la Autoridad de Certificación raíz (CA Raíz de Izenpe 2007).
- El certificado de la Autoridad de Certificación Intermedia (CA Ciudadanos y Entidades (reconocidos)).
- 1. Acceda a la siguiente web: <u>https://servicios.izenpe.com/jsp/descarga\_ca/s27descarga\_ca\_c.jsp</u>
- 2. Pulse en el enlace CA Raíz de Izenpe 2007

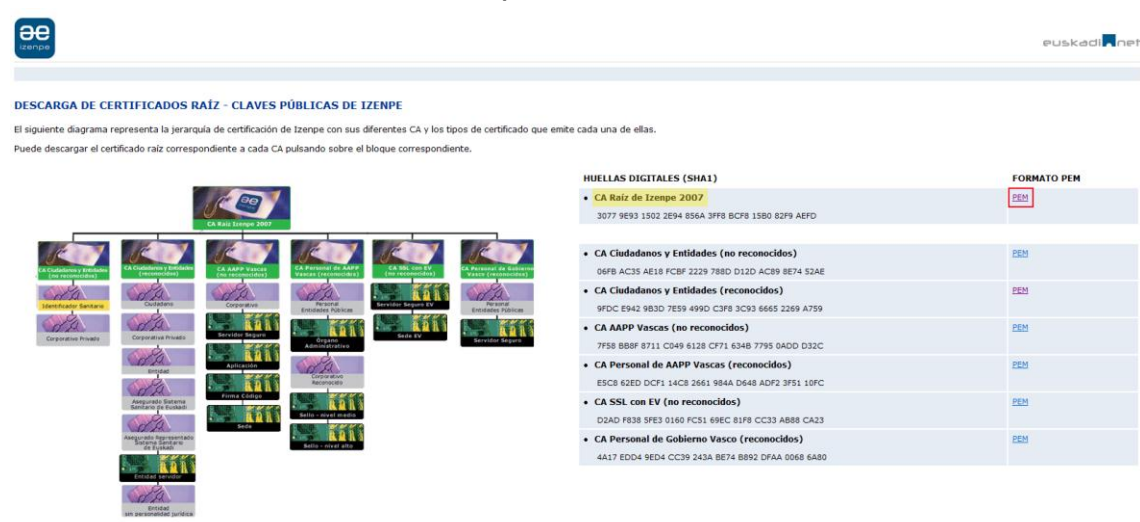

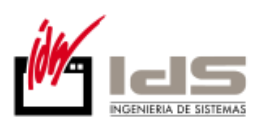

3. Se abrirá una ventana preguntando si desea abrir el archivo o guardarlo en su equipo, pulse el botón de *Abrir*.

| CI |           | bu                         | cquipo,                                                              | puise                                                    | Cl                                                | DOLOIT                                              | uc |
|----|-----------|----------------------------|----------------------------------------------------------------------|----------------------------------------------------------|---------------------------------------------------|-----------------------------------------------------|----|
| 4  | Advertenc | ia de s                    | eguridad de Des                                                      | carga de archi                                           | vos                                               | ×                                                   |    |
|    | ¿Desea    | a abrir                    | o guardar este                                                       | archivo?                                                 |                                                   |                                                     |    |
|    | -         | No                         | mbre:CERTIFIC<br>Tipo: Certificado<br>De: <b>servicios.iz</b>        | ATE_AND_CRL<br>de seguridad,<br>enpe.com                 | SIGNING_S<br>2,10 KB                              | SHA1_PEM.cer                                        |    |
|    |           |                            | Abri                                                                 |                                                          | ardar                                             | Cancelar                                            |    |
|    | ۲         | Aunqu<br>tipo de<br>origen | ue los archivos proc<br>e archivo puede lleg<br>I, no abra ni guarde | edentes de Inte<br>gar a dañar el eo<br>este software. , | met pueder<br>quipo. Si no<br><u>Cuál es el r</u> | n ser útiles, este<br>confía en el<br><u>iesgo?</u> |    |
|    |           |                            |                                                                      |                                                          | A CONTRACTOR OF THE OWNER.                        |                                                     |    |

4. A continuación se mostrará una ventana con los datos del certificado, seleccione la pestaña *General* y pulse el botón *Instalar certificado* ...

| Certificado                                                                                                    |
|----------------------------------------------------------------------------------------------------|
| General Detalles Ruta de certificación                                                                                                    |
| Información del certificado                                                                                                    |
| Este certif. está destinado a los siguientes propósitos:<br>• Asegura la identidad de un equipo remoto<br>• Prueba su identidad ante un equipo remoto<br>• Protege los mensajes de correo electrónico<br>• Confirma que el software procede de un editor de software<br>• Protege el software de alteraciones después de su<br>publicación |
| Emitido para: Izenpe.com                                                                                                    |
| Emitido por: Izenpe.com                                                                                                    |
| Válido desde 13/ 12/ 2007 hasta 13/ 12/ 2037                                                                                                    |
| Instalar certificado         Declaración del emigor           Obtener más información acerca de certificados         Entificados                                                                                                    |
| Aceptar                                                                                                    |

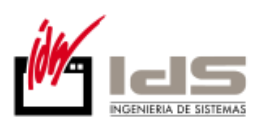

5. Se abrirá una nueva ventana con el Asistente para importación de certificados, pulse el botón *Siguiente* en este paso y en el paso posterior, y finalmente el botón *Finalizar*. Tras este último paso se mostrará un mensaje indicando que la importación se realizó correctamente.

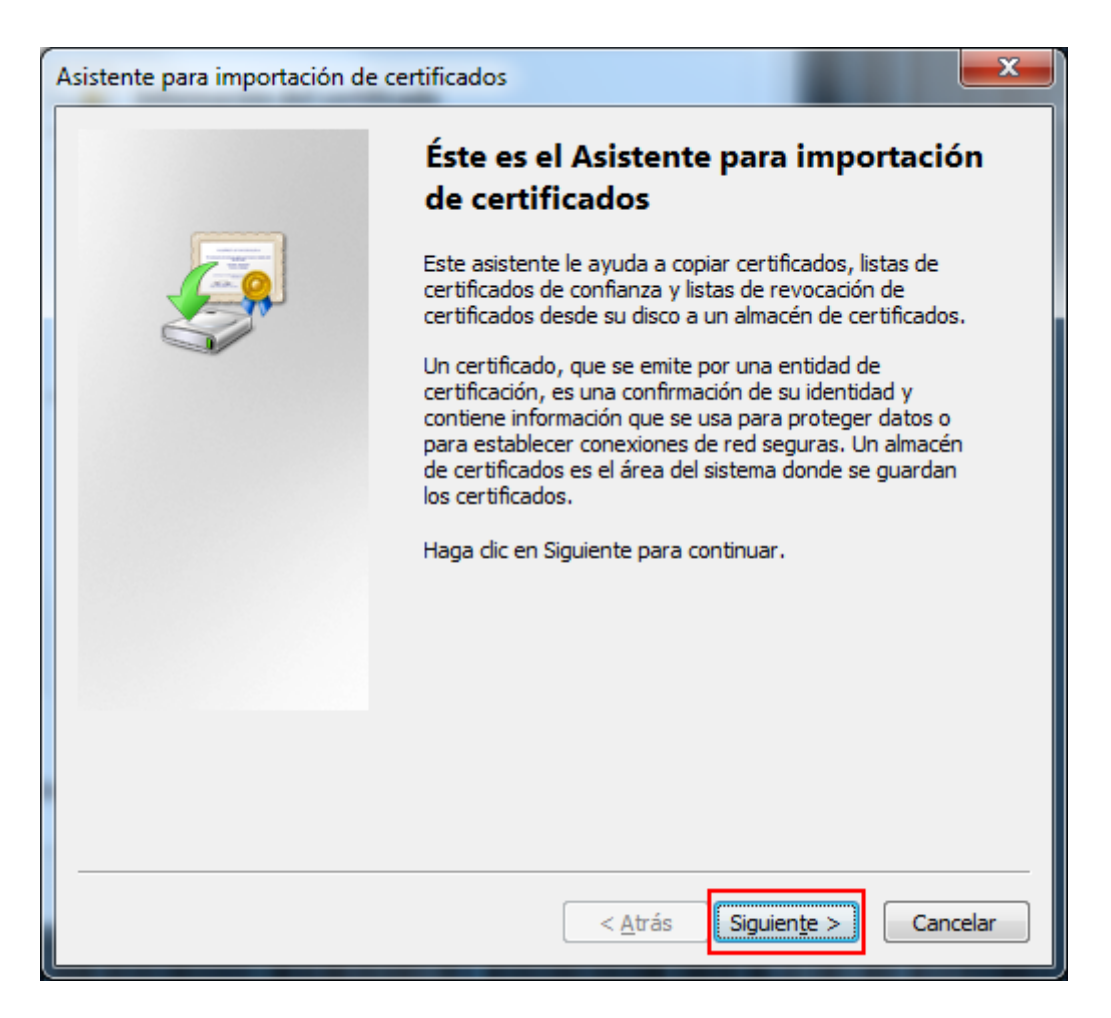

6. Pulse el botón "Aceptar" de la ventana que muestra la información del certificado para cerrarla.

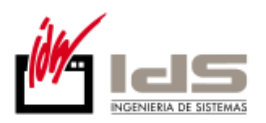

| Certificado                                                                                                    |  |  |  |  |
|----------------------------------------------------------------------------------------------------|--|--|--|--|
| General Detalles Ruta de certificación                                                                                                    |  |  |  |  |
| Información del certificado                                                                                                    |  |  |  |  |
| Este certif. está destinado a los siguientes propósitos:                                                                                                    |  |  |  |  |
| <ul> <li>Asegura la identidad de un equipo remoto</li> <li>Prueba su identidad ante un equipo remoto</li> <li>Protege los mensajes de correo electrónico</li> <li>Confirma que el software procede de un editor de software</li> <li>Protege el software de alteraciones después de su<br/>publicación</li> </ul> |  |  |  |  |
| Emitido para: Izenpe.com                                                                                                    |  |  |  |  |
| Emitido por: Izenpe.com                                                                                                    |  |  |  |  |
| Válido desde 13/ 12/ 2007 hasta 13/ 12/ 2037                                                                                                    |  |  |  |  |
| ,<br>Instalar certificado Declaración del emi <u>s</u> or<br>Obtener más información acerca de <u>certificados</u>                                                                                                    |  |  |  |  |
| Aceptar                                                                                                    |  |  |  |  |

7. Pulse en el enlace CA Ciudadanos y Entidades (reconocidos) y repita los pasos del 3 al 6 para instalar este nuevo certificado.

| izenpe                                                                                                    |                                                     |                                                                                                    | euskadi                      |
|----------------------------------------------------------------------------------------------------|-----------------------------------------------------|----------------------------------------------------------------------------------------------------|------------------------------|
| DESCARGA DE CERTIFICADOS RAÍZ - CI<br>El siguiente diagrama representa la jerarquía de cert                                                                                                    | AVES PÚBLICAS DE IZENPE                             | e certificado que emite cada una de ellas.                                                                                                    |                              |
| Puede descargar el certificado raiz correspondiente a                                                                                                    | a cada CA pulsando sobre el bloque correspondiente. | HUELLAS DIGITALES (SHA1)                                                                                                    | FORMATO PEM                  |
| Je C                                                                                                    |                                                     | CA Roiz de Izenpe 2007 3077 9E93 1502 2E94 856A 3FF8 8CF8 1580 82F9 AEFD                                                                                                    | PEM                          |
| Conservation for the second second se |                                                     | CA Cludadanos y Entidades (no reconocidos)     OFF ACIS AELE F COP 229 7850 D120 ACI9 8274 52AE     CA Cludadanos y Entidades (reconocidos)     POC E542 9507 259 4950 C37 202 8652 269 A759     POC E542 9507 259 4950 C37 203 8652 269 A759     POC E542 9507 259 4950 C37 203 8657 8751     CA APP Vascas (no reconocidos)     T58 8857 8711 C049 6128 C771 8348 7795 6ADD D32C     CA Personal de APP Vascas (reconocidos)     E56 8550 D73 1407 261 800 668 AD7 9751 107C | 2021<br>2021<br>2022<br>2025 |
| Argunda Statema                                                                                                    |                                                     | CA SSL con EV (no reconocidos)     D2AD F838 5FE3 0160 FC51 69EC 81F8 CC33 AB88 CA23                                                                                                    | PEM                          |
| index and a provide the second second s                                                                                                    | <ul> <li>Series - mod and</li> </ul>                | CA Personal de Coblerno Vasco (reconocidos)     4417 EDO4 9ED4 CC39 243A BE74 BB92 DFAA 0068 6A80                                                                                                    | PEM                          |

Si ha optado por guardar los certificados en su disco, haciendo doble click sobre cada uno de los archivos se mostrará la ventana del paso 4, y podrá seguir con el resto de pasos hasta importar los certificados.

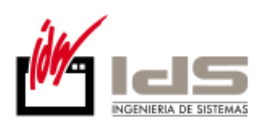

## Configurar Adobe Reader para que confíe en el certificado raíz del certificado de firma

A continuación se explica el proceso para que Adobe Reader confíe en los certificados instalados anteriormente.

- 1. Abra la aplicación de Adobe Reader.
- 2. Seleccionar en el menú principal *Edición > Preferencias*.

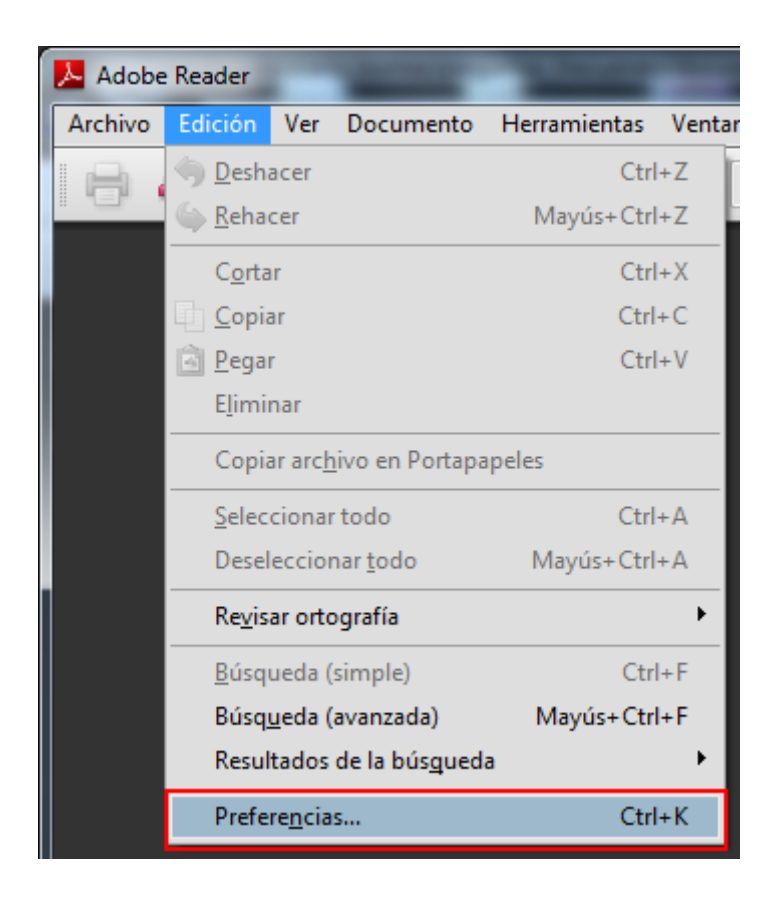

3. Seleccionar en la ventana que se muestra la opción *Seguridad* de entre todas las que hay en el panel de la izquierda.

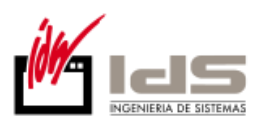

| eferencias                                   |                                                                                                    |
|----------------------------------------------|----------------------------------------------------------------------------------------------------|
| Categorías:                                  |                                                                                                    |
|                                              | Firmas digitales                                                                                                    |
| Connection                                   | Verificar firmas al abrir el documento Preferencias avanzadas                                                                                                    |
| Pantalla completa                            | Ver decumenter en el modo de virto previo de decumenter al firmar                                                                                                    |
| Presentación de página                       | en de declamentos en el modo de vista previa de docamentos al nimal                                                                                                    |
|                                              | Aspecto                                                                                                    |
| 3D y mutimedia                               | <u>N</u> uevo                                                                                                    |
| Accesibilidad                                |                                                                                                    |
| Acrobat.com                                  | Editar                                                                                                    |
| Actualizador                                 |                                                                                                    |
| Administrador de confianza                   | Duplicar                                                                                                    |
| Buscar                                       |                                                                                                    |
| Confianza en contenido multimedia (heredado) | Eliminar                                                                                                    |
| ormularios                                   |                                                                                                    |
| lentidad                                     |                                                                                                    |
| nternacional                                 | Configuración de seguridad                                                                                                    |
| nternet                                      | Cargar la configuración de seguridad desde un servidor                                                                                                    |
| ectura                                       |                                                                                                    |
| Aedición (2D)                                | Configuración del servidor                                                                                                    |
| Medición (2D)                                | UR <u>L</u> :                                                                                                    |
| Aedición (Geo)                               |                                                                                                    |
| Aultimedia (heredado)                        | La configuración debe firmarse antes del: Permitir cualquier certificado 🔹                                                                                                    |
| )rtografía                                   | Commission of Commission (Commission Commission Commissi Commission Commission Commissio |
| astreador                                    | Comprogar caga: Semana Wives Actualizar ahora                                                                                                    |
| eguridad                                     | 🔿 2 semanas 👘 3 meses 📝 Preguntar antes de instalar                                                                                                    |
| eguridad (mejorada)                          |                                                                                                    |
| Jnidades                                     |                                                                                                    |
|                                              |                                                                                                    |
|                                              |                                                                                                    |
|                                              |                                                                                                    |
|                                              | Aceptar Cancela                                                                                                    |
|                                              |                                                                                                    |

4. Marcar, si no lo está, la opción *Verificar firmas al abrir el documento*.

| rificar firmas al abrir el documento                              | Preferencias avanzadas                                                                                                    |
|-------------------------------------------------------------------|----------------------------------------------------------------------------------------------------|
|                                                                   |                                                                                                    |
| Ver documentos en el modo de vista previa de documentos al firmar |                                                                                                    |
| Asperto                                                           |                                                                                                    |
|                                                                   |                                                                                                    |
|                                                                   | <u>N</u> uevo                                                                                                    |
|                                                                   |                                                                                                    |
|                                                                   | Editar                                                                                                    |
|                                                                   |                                                                                                    |
|                                                                   | Duplicar                                                                                                    |
|                                                                   | Et .                                                                                                    |
|                                                                   | Eliminar                                                                                                    |
|                                                                   |                                                                                                    |
|                                                                   |                                                                                                    |
| Configuración de seguridad                                        |                                                                                                    |
| Cargar la configuración de seguridad desde un servidor            |                                                                                                    |
|                                                                   |                                                                                                    |
| Configuración del servidor                                        |                                                                                                    |
| UR <u>L</u> :                                                     |                                                                                                    |
| Demoité evalueire estificade                                      |                                                                                                    |
| La contiguración debe firmarse antes del:                         |                                                                                                    |
| Comprehenzada: Semana @Mer                                        | Actualizar abora                                                                                                    |
| Comprogar caua: O semana M Mes                                    | Actualizar anora                                                                                                    |
| 🔘 2 semanas 🛛 3 meses 📝 Preguntar antes de instalar               |                                                                                                    |
|                                                                   |                                                                                                    |
|                                                                   |                                                                                                    |
|                                                                   | Configuración de seguridad Configuración de seguridad Configuración de seguridad Configuración del servidor URL: La configuración debe firmarse antes del: Permitir cualquier certificado Comprobar cada: Semana Mes 2 semanas 3 meses Preguntar antes de instalar |

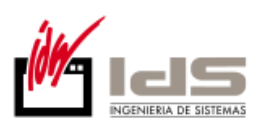

| Categorías:<br>Documentos<br>General<br>Pantalla completa<br>Presentación de página                                                                                                    | Firmas digitales           Image: Weificar firmas all abrir e             Image: Weificar firmas all abrir e                      | l documento                                                                                          |                                                  |                                                                          |
|----------------------------------------------------------------------------------------------------|----------------------------------------------------------------------------------------------------|----------------------------------------------------------------------------------------------------|--------------------------------------------------|--------------------------------------------------------------------------|
| 3D y mutimedia<br>Accesibilidad<br>Acrobat.com<br>Actualizador<br>Administrador de confianza<br>Buscar<br>Confianza en contenido multimedia (heredado)<br>Formularios                            | Aspecto                                                                                                    | odo de vista previa de                                                                               | documentos al firmar                             | Preferencias avanzadas<br><u>Nuevo</u><br>Editar<br>Duplicar<br>Eliminar |
| Identidad<br>Internacional<br>Internet<br>JavaScript<br>Lectura<br>Medición (2D)<br>Medición (3D)<br>Medición (Geo)<br>Multimedia (heredado)<br>Ortografía<br>Rastreador<br>Seguridad (meiorada) | Configuración de seguridad<br>Cargar la configuración<br>Configuración del servido<br>La configuración debe fi<br>Comprobar cada: | de seguridad desde un<br>or<br>UR <u>L:</u><br>rmarse antes del:<br>Semana © Mes<br>2 semanas © 3 me | servidor<br>Permitir cualquier certificad<br>ses | lo – –<br>Actualizar ahora<br>instalar                                   |

- 6. En la ventana de Preferencias avanzadas de las firmas digitales, seleccionar la pestaña *Verificación*, y en la opción Al verificar: marcar *Usar el método especificado en el documento. Preguntar si no está disponible*.
- 7. Marcar la opción *Requerir la comprobación de revocación de certificados al comprobar firmas siempre que sea posible*.
- 8. En el recuadro Hora de verificación seleccionar la opción Hora en la que se creó la firma.

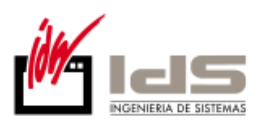

| Preferencias avanzadas de las firmas digitales                                                                          | X      |
|----------------------------------------------------------------------------------------------------|--------|
| Verificación Creación Integración de Windows                                                                            |        |
| Al verificar:                                                                                                    |        |
| Usar el método especificado en el documento. Preguntar si no está disponible.                                           |        |
| O Usar el método especificado en el documento. Usar el método predeterminado si no está disponible.                     |        |
| O Usar siempre el método predeterminado (anula el método especificado en el documento).                                 |        |
| Método predeterminado para verificar firmas: Seguridad predet. de Adobe 🗸                                               |        |
| Requerir la comprobación de revocación de certificados al comprobar firmas siempre que sea posible                      |        |
| Ignorar información de validación de documento                                                                          |        |
| Hora de verificación                                                                                                    |        |
| Verificar firmas mediante:                                                                                              |        |
| O Hora actual                                                                                                    |        |
| Si está disponible, hora segura (por ejemplo la marca de hora) incrustada en la firma; en caso contrario la hora actual |        |
| ⊕ ra en la que se creo la firma                                                                                         |        |
| V I sar marcas de bora caducadas                                                                                        |        |
| Mostrar advertencias de marca de hora en la barra de mensaies del documento                                             |        |
|                                                                                                    |        |
|                                                                                                    |        |
|                                                                                                    |        |
|                                                                                                    |        |
|                                                                                                    |        |
| Ayuda Aceptar Car                                                                                                    | ncelar |
|                                                                                                    |        |

 Seleccionar la pestaña Integración de Windows, y marcar las opciones Activar la búsqueda de certificados distintos a los suyos en el almacén de certificados de Windows, y Validando firmas de la sección "Confiar en TODOS los certificados raíz del almacén ...".

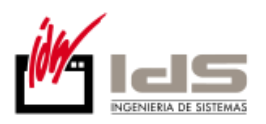

| Preferencias avanzadas de las firmas digitales                                                                                                    | X                |
|----------------------------------------------------------------------------------------------------|------------------|
| Verificación Creación Integración de Windows                                                                                                    |                  |
| Activar la búsqueda de certificados distintos a los suyos en el almacén de certificados de Windows                                                                                                    |                  |
| Confiar en TODOS los certificados raíz del almacén de certificados de Windows para las<br>siguientes operaciones:                                                                                                    |                  |
| Validando <u>f</u> irmas                                                                                                    |                  |
| Validando <u>d</u> ocumentos certificados                                                                                                    |                  |
| Si se selecciona cualquiera de estas opciones, el contenido de las empresas que tengan<br>certificados instalados en Windows se considerará contenido de confianza. Tenga<br>cuidado con la activación de esta función. |                  |
|                                                                                                    |                  |
|                                                                                                    |                  |
|                                                                                                    |                  |
|                                                                                                    |                  |
|                                                                                                    |                  |
|                                                                                                    |                  |
|                                                                                                    |                  |
|                                                                                                    |                  |
| Ayuda                                                                                                    | Aceptar Cancelar |

- 10. Pulsar *Aceptar* para guardar los cambios y volver a la ventana Preferencias y de nuevo *Aceptar* para cerrar esta ventana.
- 11. La próxima vez que se abra el documento, se validará la firma automáticamente.